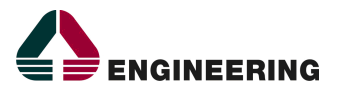

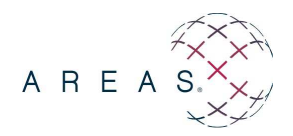

## LINEA GUIDA PRIMA INSTALLAZIONE HYBRID STAMPA ETICHETTE

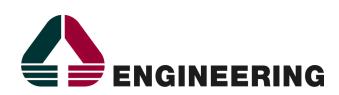

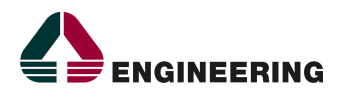

## **INFORMAZIONI SULLA VERSIONE**

| Cliente:           | AOU FEDERICO II Napoli                                   |
|--------------------|----------------------------------------------------------|
| Progetto:          | AOU FEDERICO II – Gestione Sistema Informativo Aziendale |
| Codice Commessa/e: |                                                          |
| Responsabile       | Viviana Borriello                                        |
| Progetto:          |                                                          |
| Redatto da:        | Graziella Foschini                                       |
| Approvato da:      |                                                          |
| Consegnato a:      | Cliente                                                  |
| Data prima         | 30/05/2022                                               |
| redazione:         |                                                          |
| Versione:          | 1.0                                                      |
| Nome documento:    |                                                          |

## **RIEPILOGO REVISIONI E VERSIONI PRECEDENTI**

| Versione | Motivo                                                         | Data       | Redatto da | Approvato da |
|----------|----------------------------------------------------------------|------------|------------|--------------|
| 1        | Rilascio linee guida primo utilizzo<br>HYBRID stampa etichette | 30/05/2022 | G.Foschini |              |
|          |                                                                |            |            |              |

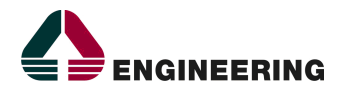

## 1 ESIGENZA

La miglioria nasce a seguito dell'esigenza di superare i limiti tecnologici seguiti all'abbandono dei plugin ed applet all'interno delle pagine html.

AREAS Hybrid è la tecnologia che permette di superare il blocco delle applet sfruttando la moderna tecnologia Java Web Start.

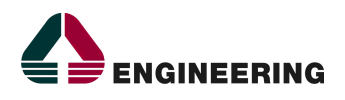

## 2 PREREQUISITI

Prerequisito per utilizzo della componente AREAS Hybrid è l'installazione del software java 1.8

Qualora sul terminale non sia presente JAVA 1.8 o sia presente una versione inferiore a java 1.8, occorre procedere con l'installazione e/o l'aggiornamento.

Nel caso in cui sul terminale non sia presente una versione java o presente una versione precedente alla 1.8, al tentativo di stampare le etichette sarà visualizzata la seguente maschera

| Aggiorna                                                              | Aggiornamento Java necessario                                                                                      |                                                                                                 |  |  |  |  |  |  |  |
|-----------------------------------------------------------------------|----------------------------------------------------------------------------------------------------|-------------------------------------------------------------------------------------------------|--|--|--|--|--|--|--|
| 1                                                                     | La versione corrente di Java è obsoleta.                                                                           |                                                                                                 |  |  |  |  |  |  |  |
|                                                                       | •                                                                                                    | Aggiorna (scelta consigliata)<br>Scaricare l'ultimo aggiornamento per la sicurezza da java.com. |  |  |  |  |  |  |  |
|                                                                       | •                                                                                                    | Blocca<br>Blocca l'esecuzione del contenuto Java in questa sessione del browser.                |  |  |  |  |  |  |  |
|                                                                       | In seguito<br>L'esecuzione continua e il promemoria per l'aggiornamento verrà visualizzato di<br>nuovo in seguito. |                                                                                                 |  |  |  |  |  |  |  |
| Non chiedere più finché non è disponibile l'aggiornamento successivo. |                                                                                                    |                                                                                                 |  |  |  |  |  |  |  |
| Fig. 1                                                                |                                                                                                    |                                                                                                 |  |  |  |  |  |  |  |

In tal caso procedere con il download ed installazione del software java 1.8

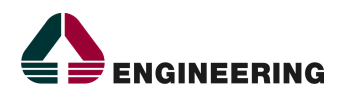

## 3 PROCESSO INSTALLAZIONE PRIMO UTILIZZO HYBRID

AREAS Hybrid è lanciato automaticamente sul singolo client alla prima esecuzione di stampa delle etichette, sia dal modulo OEPR che dal modulo WBS, come negli esempi di seguito riportati:

| Richiesta                      | $\gamma$      | Attivita            | Dati Aggiuntivi | Referti                               | Dati Amministrativi | Privacy |
|--------------------------------|---------------|---------------------|-----------------|---------------------------------------|---------------------|---------|
| Identificativo<br>202150544016 |               |                     |                 |                                       |                     |         |
| Richiedente                    |               |                     | Medic           | o Richiedente                         | Ubicazione Reparto  |         |
| 5601                           | MEDICINA INTE | RNA E RIABILITAZION | E CARI 🛶 🗹 PR   | OVA CUP                               | ×                   |         |
| Data Prevista di I             | Erogazione    | Ora Prevista di Ero | gazione         | Data di Creazione<br>10/05/2021 12:37 |                     |         |
| Stato                          |               | Livello Urgenza     |                 | Provenienza Paziente                  | 3                   |         |
| PRESCRITTO                     | ~             | 0 Ordinario         | ··· •           | Interna 💊                             |                     |         |
| Note                           |               |                     |                 |                                       |                     |         |
| ASDASASDAS                     |               |                     |                 |                                       |                     |         |
|                                |               |                     |                 | tichetta                              |                     |         |
|                                |               | Conferma Elir       | nina Annulla I  | inoltra Etichetta                     | Anteprima Duplica   |         |
|                                |               |                     | Numura          |                                       |                     |         |

Fig. 2 – Stampa Etichette ORDER ENTRY

| P | Prescrizioni: 👔                                                  |           |              |      |          |      |             |                                                     |                   |                     |
|---|------------------------------------------------------------------|-----------|--------------|------|----------|------|-------------|-----------------------------------------------------|-------------------|---------------------|
|   | ~                                                                | Num.Rich. | Codice       | Data | Scadenza | Num. | Тіро        | Convenzione                                         | Medico<br>Prescr. | Prestazioni         |
|   |                                                                  | 1         | 202250744056 |      |          |      | Day Service | DS Ticket 2018 (+q.f.E.10) +E.10 se ric.>E.56,15 DS | -                 | TRIIODOTIRONINA<br> |
|   |                                                                  |           |              |      |          |      |             |                                                     |                   |                     |
|   | Collega TS Stampa Anteprima Etichette Incasso Dettagli Cassa 🗱 » |           |              |      |          |      |             |                                                     |                   |                     |
|   | Etichette                                                        |           |              |      |          |      |             |                                                     |                   |                     |

Fig. 3 – Stampa Etichette WBS

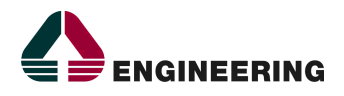

### 3.1 Sequenza operazioni da eseguire al primo utilizzo di AREAS Hybrid

Il sistema all'esecuzione della stampa etichette, verifica se AREAS Hybrid è installato sul client, mostrando la maschera di seguito riportata:

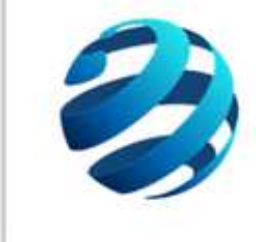

# Stiamo verificando che il software sia avviato...

Questa operazione potrebbe richiedere qualche istante. Ti chiediamo di aspettare...

Fig. 4

### PASSO 1 (AVVIO AREAS HYBRID)

È necessario cliccare su "Avvia ora AREAS Hybrid". In questo modo verrà avviato il download di un file, che deve essere poi attivato facendo doppio click su di esso.

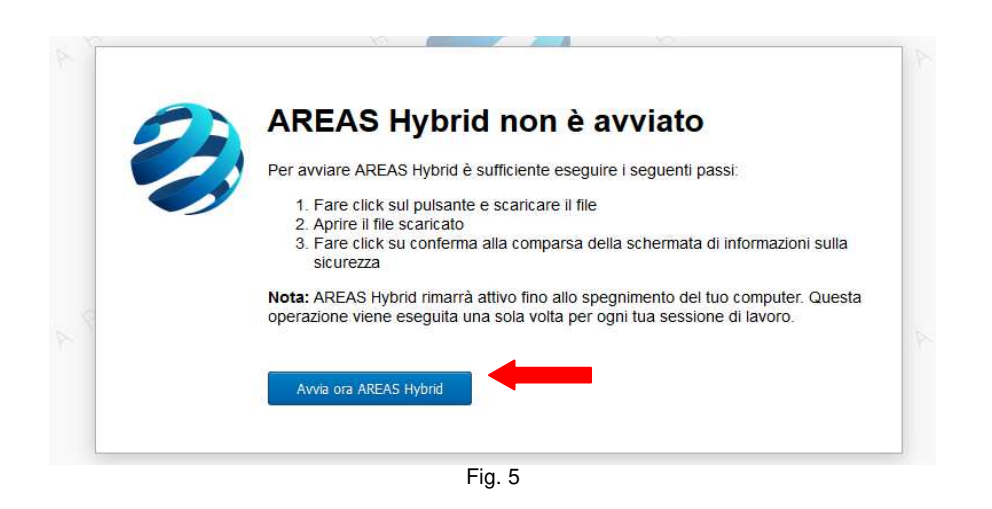

NB: a seconda delle impostazioni del Client e del Browser utilizzato, il file verrà scaricato nella cartella Download, o visibile nella barra in basso la schermata.

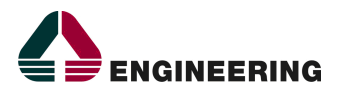

### PASSO 2

Durante l'installazione di AREAS Hybrid è necessario accettare e confermare tutte le eccezioni di sicurezza proposte, come negli esempi riportati di seguito:

|                                                      | Apertura di AREAS-H                                                                                                    | lybrid.jnlp                                                                                                    | ×                   |                                              |
|------------------------------------------------------|----------------------------------------------------------------------------------------------------|----------------------------------------------------------------------------------------------------|---------------------|----------------------------------------------|
|                                                      | È stato scelto di aprire<br>AREAS-Hybri<br>tipo: JNLP File (<br>da: http://10.1<br>Che cosa deve fare f<br>Aprirlo con<br>Salva file<br>Da ora in ava<br>È possibile modificare<br>Firefox. | e:<br>d.jnlp<br>(2,2 kB)<br>(00, 1, 101:8080<br>Firefox con questo file?<br>Java(TM) Web Start Launcher (predefinita)     |                     |                                              |
|                                                      |                                                                                                    |                                                                                                    |                     | ×                                            |
| Si desidera eseg                                     | uire questa appl                                                                                                    | icazione?                                                                                                    |                     |                                              |
| N                                                    | ome:                                                                                                    | AREAS Hybrid                                                                                                    |                     |                                              |
| A 25                                                 | utore pubblicazione:                                                                                                    | Engineering Ingegneria Informatica SpA                                                                                    |                     |                                              |
| P                                                    | osizione:                                                                                                    | http://10.100.1.101:8080                                                                                                  |                     |                                              |
| Questa applicazione verr<br>personali. Eseguire ques | à eseguita con accesso n<br>ta applicazione solo se si a                                                                                                    | ion limitato. Ciò potrebbe mettere a rischio il computer ir<br>accettano come sicuri l'autore della pubblicazione e la po | n uso e<br>osizione | le informazioni<br>e indicati in precedenza. |
| I Non visualizzare più q                             | juesto messaggio per le a                                                                                                    | pplicazioni provenienti dall'autore pubblicazione e dalla p                                                               | osizior             | ne indicati in precedenza                    |
| Ulteriori informa                                    | zioni                                                                                                    |                                                                                                    | Es                  | egui Annulla                                 |

Fig. 7

### PASSO 3

Una volta che il software è attivo, sarà visualizzato un messaggio di corretto avvio nella tray icon bar del sistema operativo.

Si potrà procedere come di consueto alla stampa di etichette, dalle apposite funzionalità, da qualsiasi browser.

| -                              |                               |                                     |                                                                                                    |          |
|--------------------------------|-------------------------------|-------------------------------------|----------------------------------------------------------------------------------------------------|----------|
| Organizzazione :               |                               |                                     |                                                                                                    |          |
| Identificativo :               |                               |                                     | The second second second second second second second second second second second second second second second se |          |
| Data Inizio :                  |                               |                                     |                                                                                                    |          |
| Data Sadenza :                 |                               |                                     |                                                                                                    |          |
| Data Marca Temporale :         |                               |                                     |                                                                                                    |          |
| TSA Marca Temporale:           |                               |                                     |                                                                                                    |          |
|                                |                               | -                                   |                                                                                                    | <u> </u> |
| ma Esci                        |                               | AREAS Hybrid Il servizio è attivo e | e pronto all'uso.                                                                                               |          |
| 7~                             |                               | <b></b>                             |                                                                                                    |          |
| 🥑 Firma Digitale - Mozilla F 🌗 | 👂 Firma - Mozilla Firefox 🛛 🧕 | Java EE - Eclipse                   | јп 🛛 🛪 🎽 🌉                                                                                                    | 12::     |
|                                |                               |                                     | C I                                                                                                    | lunc     |

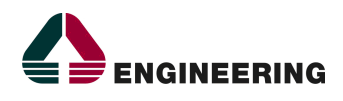

## 3.2 VERIFICHE BROWSER FIREFOX

#### SOLO PER MOZILLA FIREFOX:

In caso di impossibilità a terminare l'installazione AREAS-HYBRID, occorre verificare la corretta configurazione delle opzioni del browser da: **Impostazioni** > **Generale** - Scegli come gestire in Firefox i file scaricati da Internet e le applicazioni da utilizzare durante la navigazione.

### **Configurazione Corretta:**

| 🔆 Generale            | 🗊 file MSI                                 | 🕫 Chiedi ogni volta                    |
|-----------------------|--------------------------------------------|----------------------------------------|
| 0 51                  | ங File pacchetto di dati XML di Adobe Acro | o 🔼 Usa Adobe Reader (predefinito)     |
| Kicerca               | ile RAR                                    | 📜 Usa Gestione archivi WinRAR          |
| 🔒 Privacy e sicurezza | 🏭 irc                                      | 🗵 Chiedi ogni volta                    |
|                       | - ince                                     | 🕅 Chiedi ogni volta                    |
| C Account Firefox     | 🖃 JNLP File                                | 🍙 Usa Java(TM) Web Start Launcher (p 🝷 |
|                       | a mailto                                   | 년 Chiedi ogni volta                    |
|                       | 🔁 PDF (Portable Document Format)           | 📙 Usa Adobe Reader (predefinito)       |
|                       | 🔂 Podcast                                  | 💷 Anteprima in Firefox                 |
|                       | 📓 Podcast video                            | 🗵 Anteprima in Firefox                 |
|                       | a webcal                                   | 💷 Chiedi.ogni volta                    |

Engineering - Divisione Pubblica Amministrazione e Sanità Direzione Consulenza